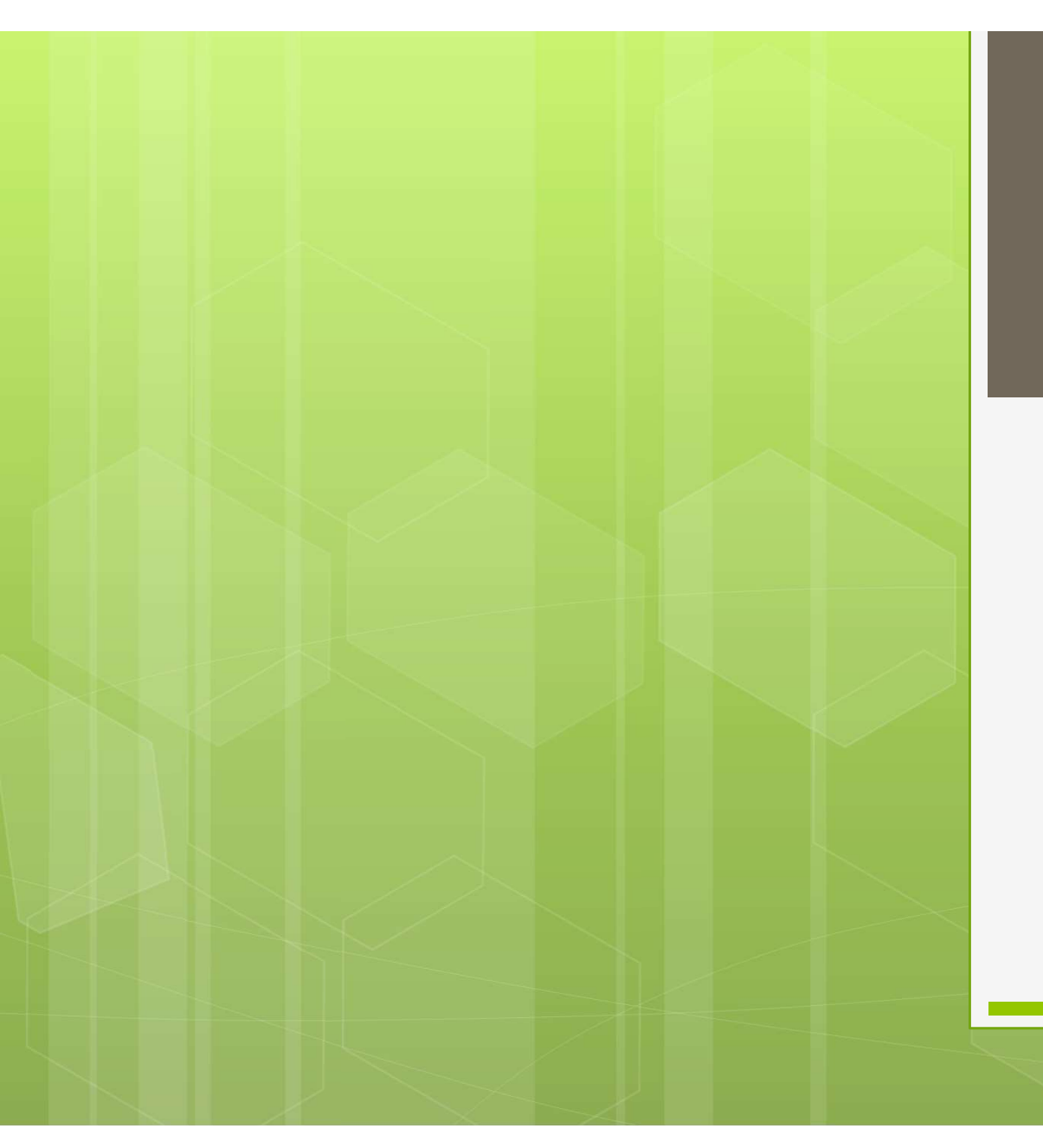

## 軸対称応力解析 ~Abaqus~

計算科学

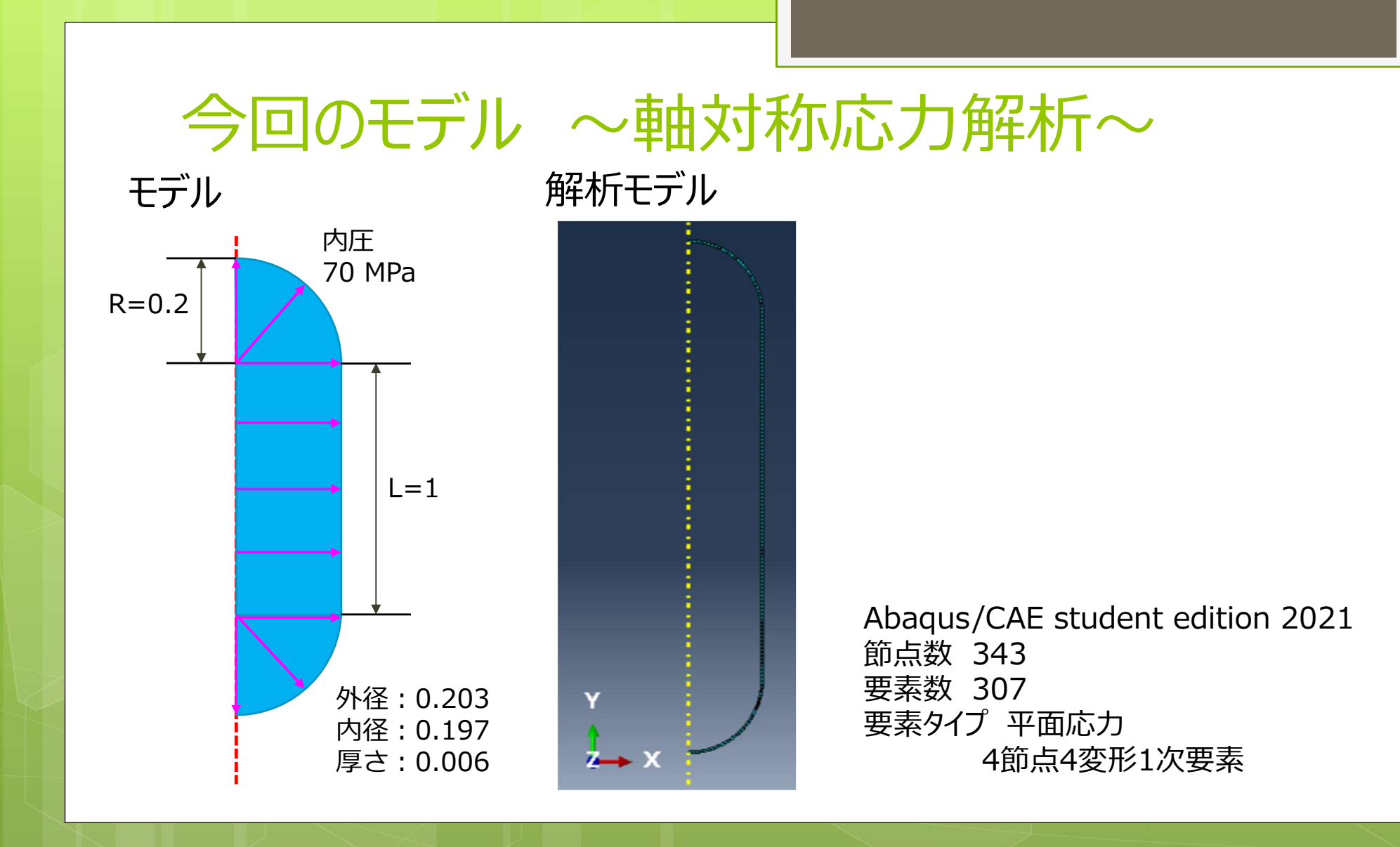

パートの作成

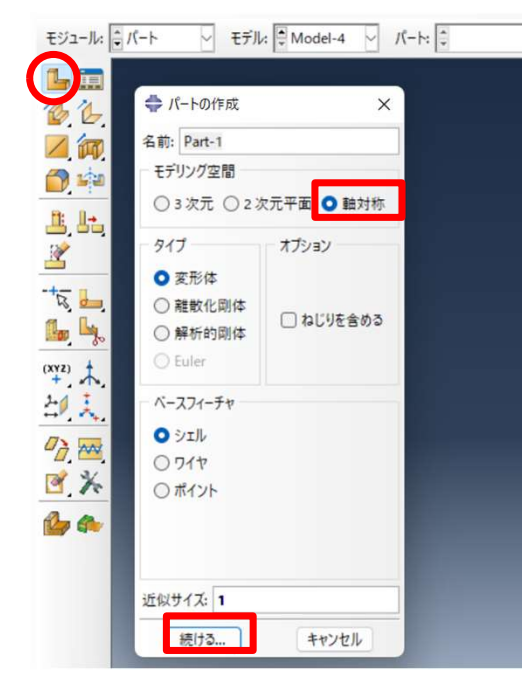

<u>円弧の作成:中心と2端点</u> 中心点:(0,0) 最初のポイント:(0.203,0) 最後のポイント:(0,-0.203)

同じ中心点で、左図のように + \* 最初のポイント: (0.197,0) しつ しんのポイント: (0,-0.197) つつ の円弧を作成

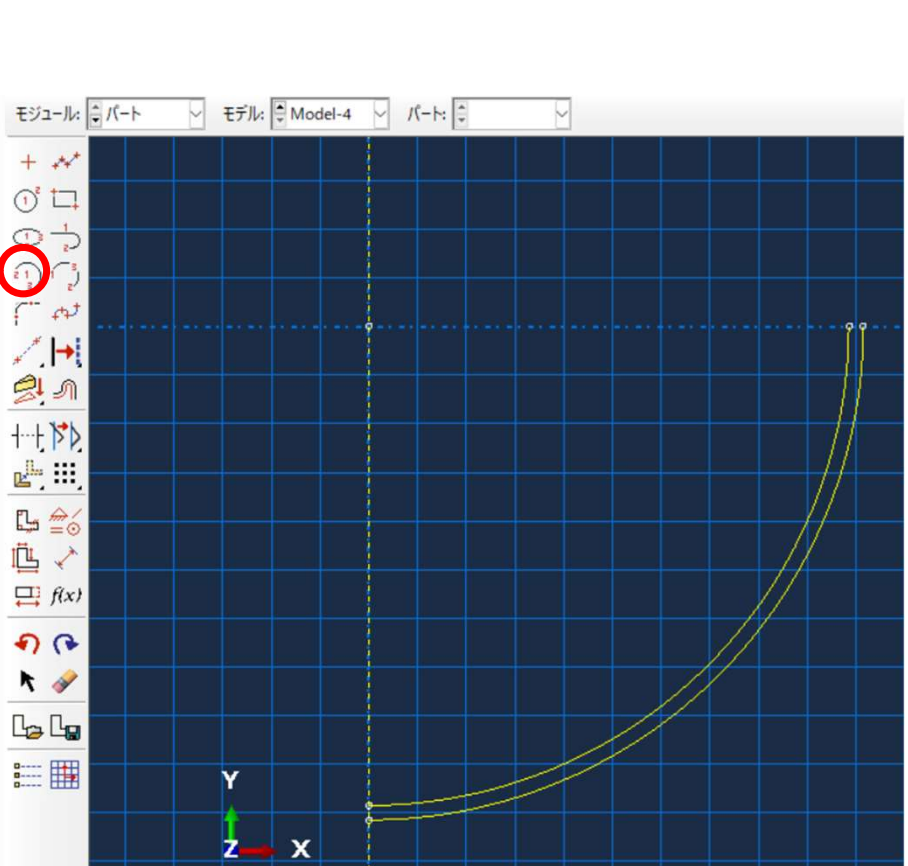

<u>モジュール:パート</u> パートの作成を選択 モデリング空間:軸対称

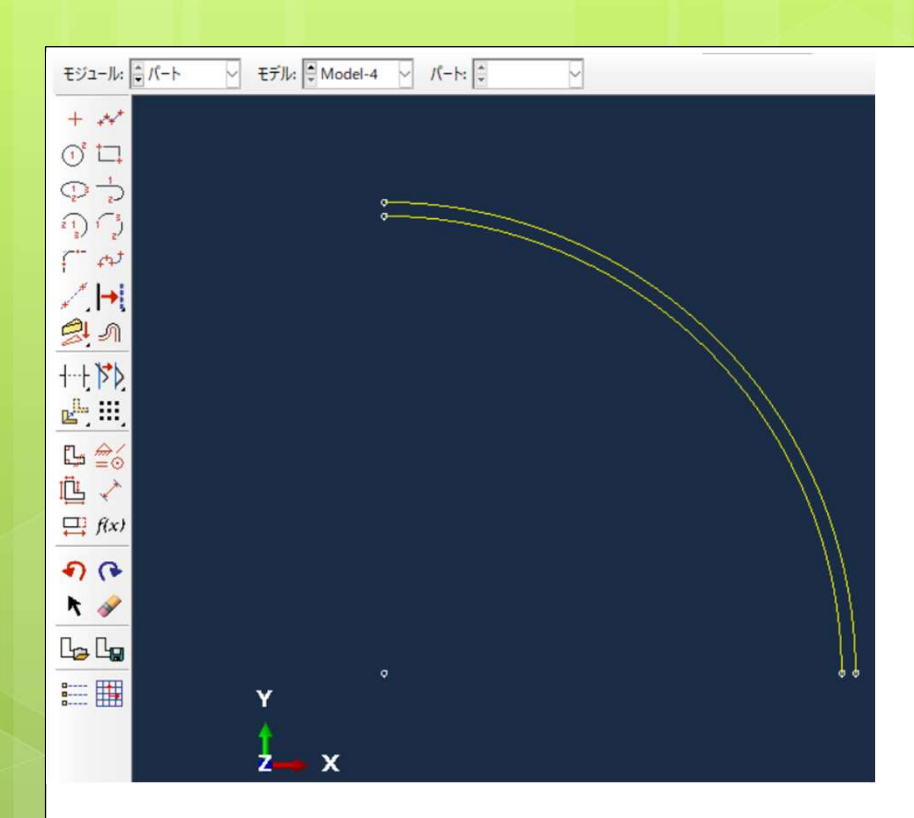

前のスライドと同様にして、 中心点:(0,1) である 円弧1:最初(0.203,1),最後(0,1.203) 円弧2:最初(0.197,1),最後(0,1.197) を作成

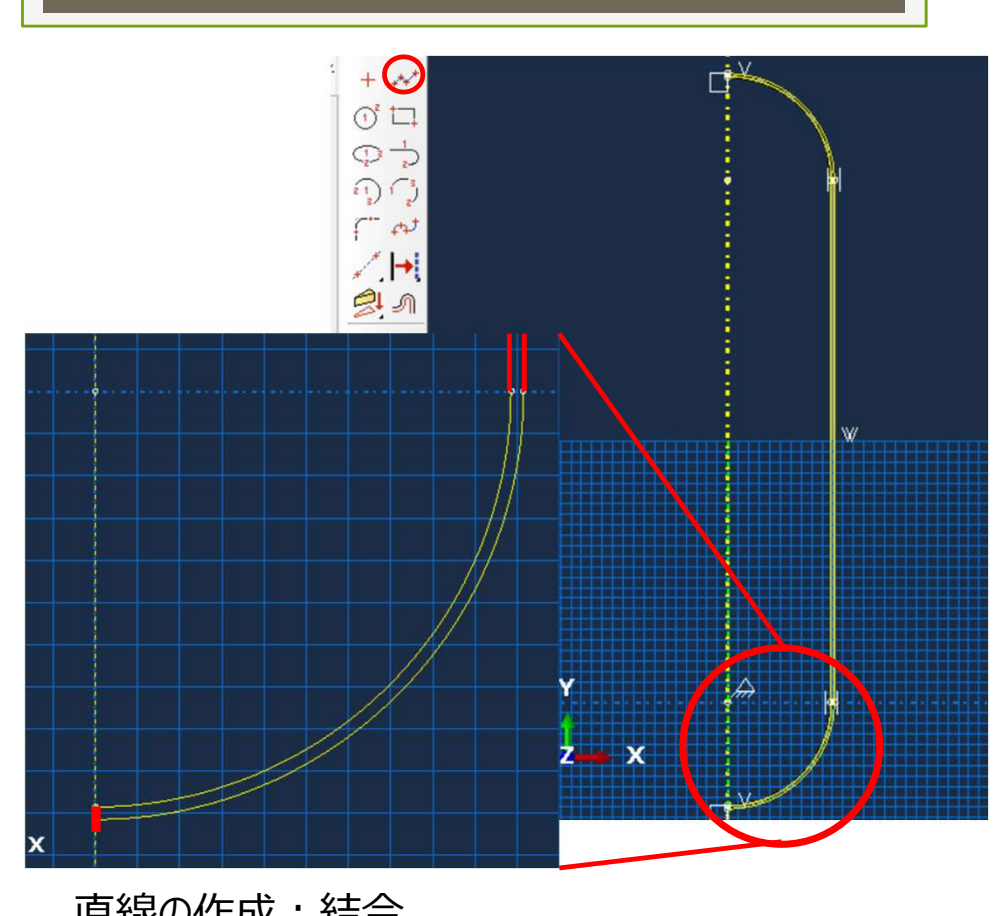

直線の作成:結合 円弧同士の端を上図のように つなぎ完了(赤線部) 上半分の円弧についても同様

## 材料特性

| 会 材料特性の編集                | ×                                                                                                    |
|--------------------------|----------------------------------------------------------------------------------------------------|
| 名前: Material-1           |                                                                                                    |
| <b>説明:</b>               | 1                                                                                                    |
| - 材料挙動                   |                                                                                                    |
| 弹性 弹性                    |                                                                                                    |
|                          |                                                                                                    |
|                          |                                                                                                    |
|                          |                                                                                                    |
| 一般 機械的 熱的 電気/磁気 その他      | Image: A start and a start and a start a start a st |
| <b>1</b> 弹性              |                                                                                                    |
| タイブ:等方性                  | ▼ サブオブション                                                                                                    |
| / □ 温度依存データを使用する         |                                                                                                    |
| 場の変数の数: 0 🜲              |                                                                                                    |
| 弾性率の時間スケール (粘弾性): 長期 🗸   |                                                                                                    |
| <ul> <li>圧縮なし</li> </ul> |                                                                                                    |
| 引張りなし                    |                                                                                                    |
| A. 7-9                   |                                                                                                    |
| Young ≇ Poisson 比        |                                                                                                    |
|                          |                                                                                                    |

モジュール:特性 機械的:弾性を選択 ヤング率 70 GPa、ポアソン比 0.3 要素特性の作成を選択 右図の通りに"続ける"を選択 要素特性割り当ての編集 モデルをクリックしてokを選択

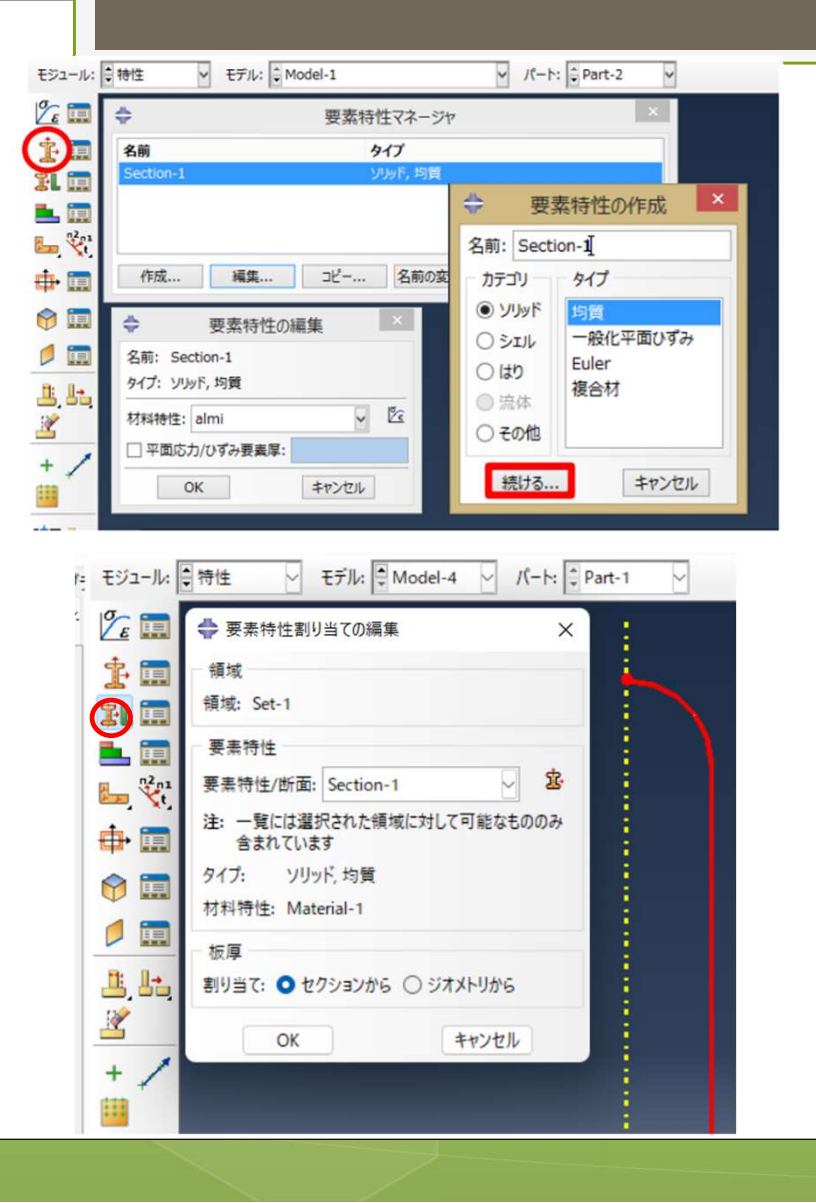

## アセンブリ

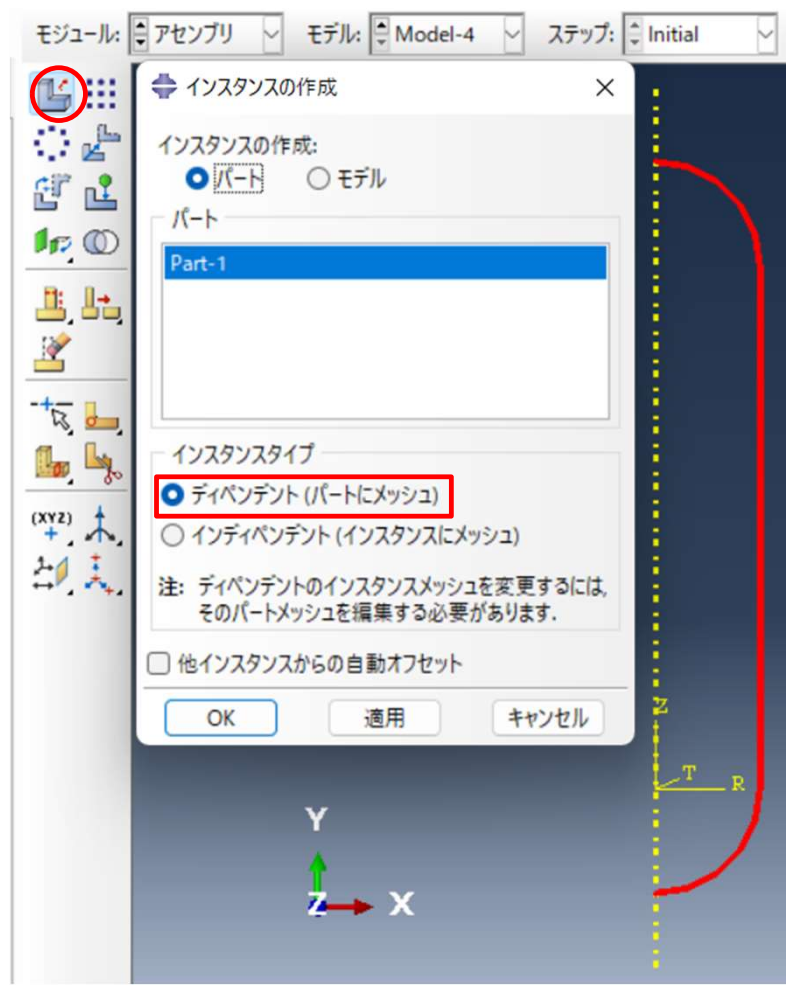

モジュール:アセンブリ インスタンスタイプ:ディペンデント 完了

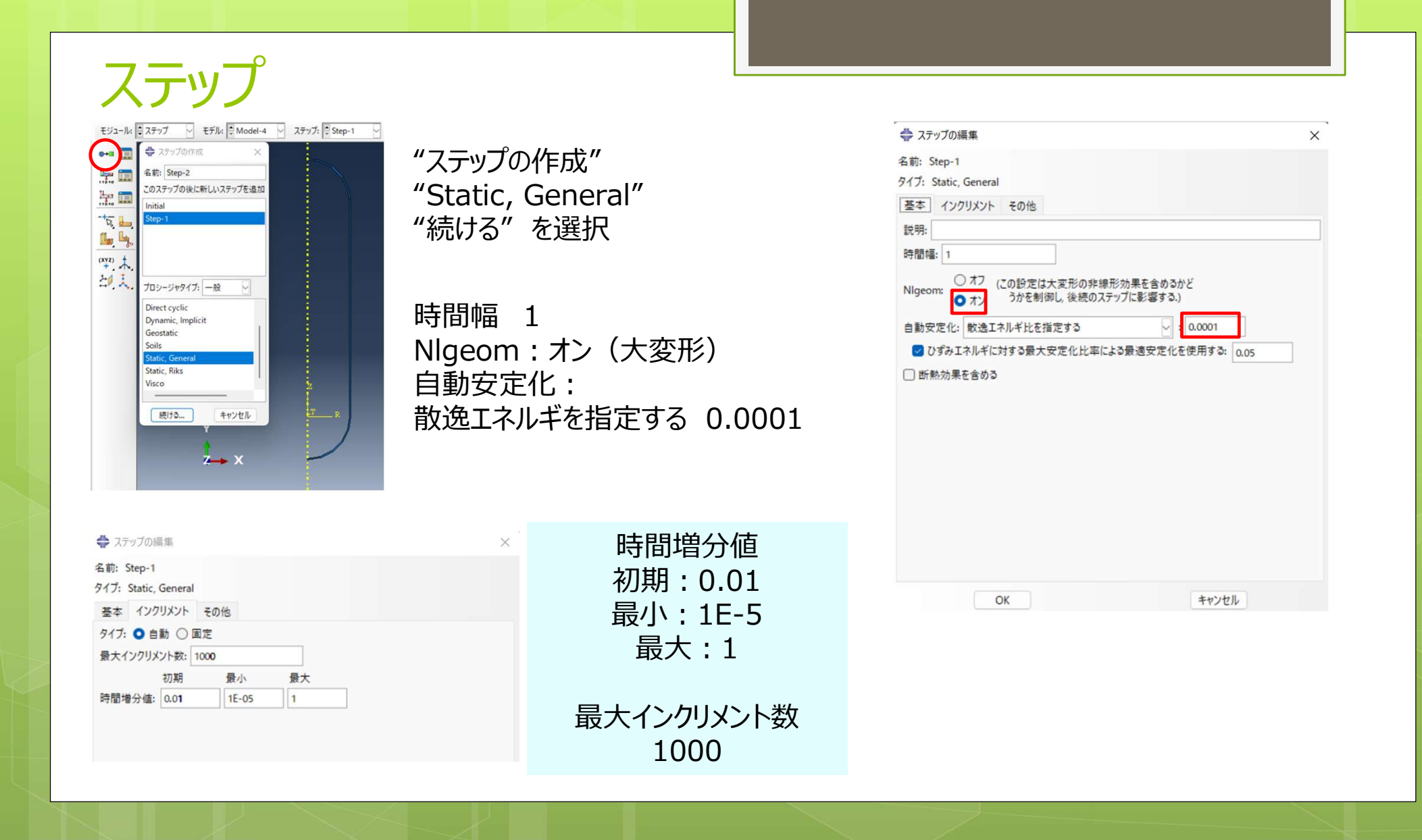

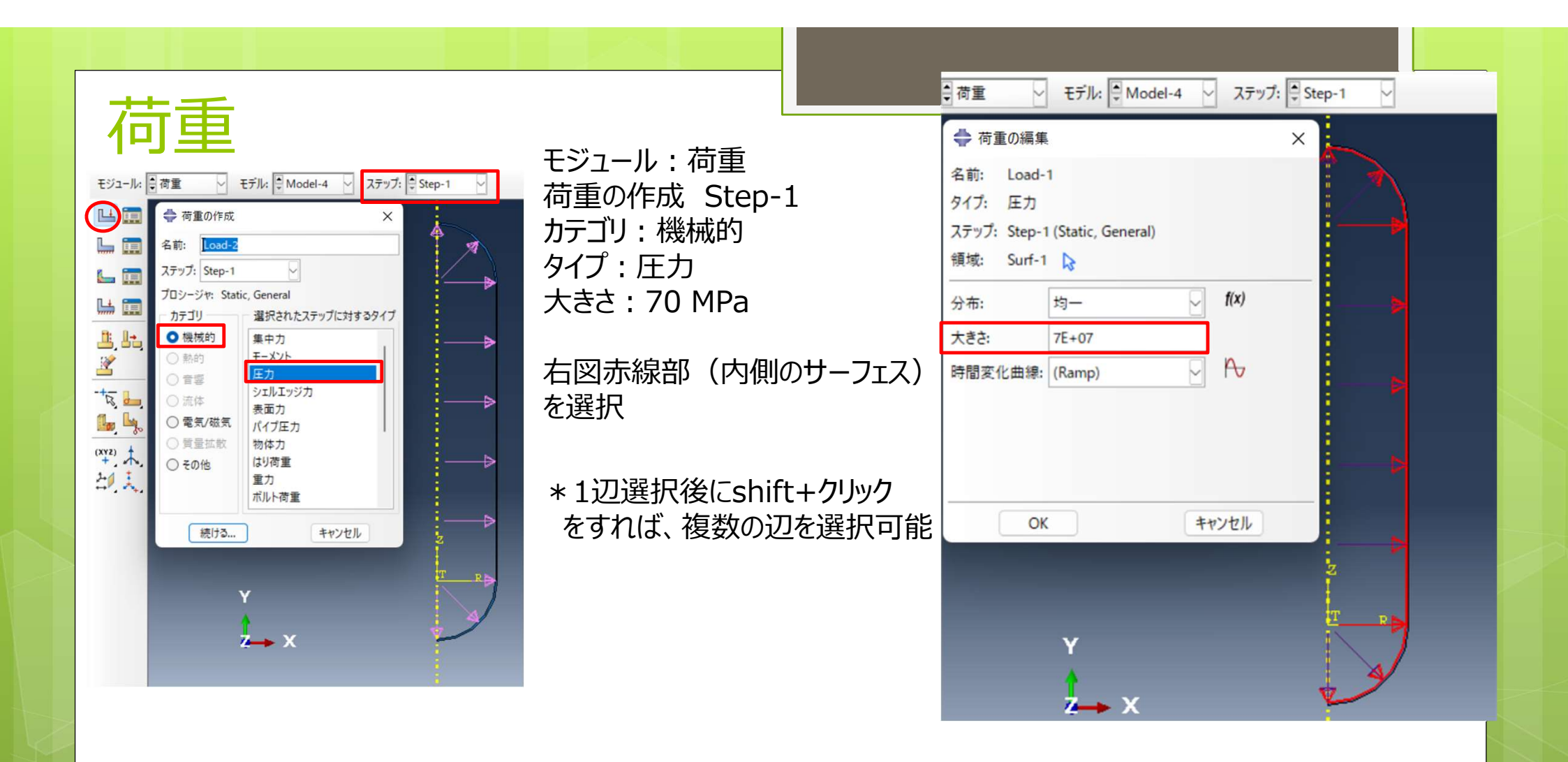

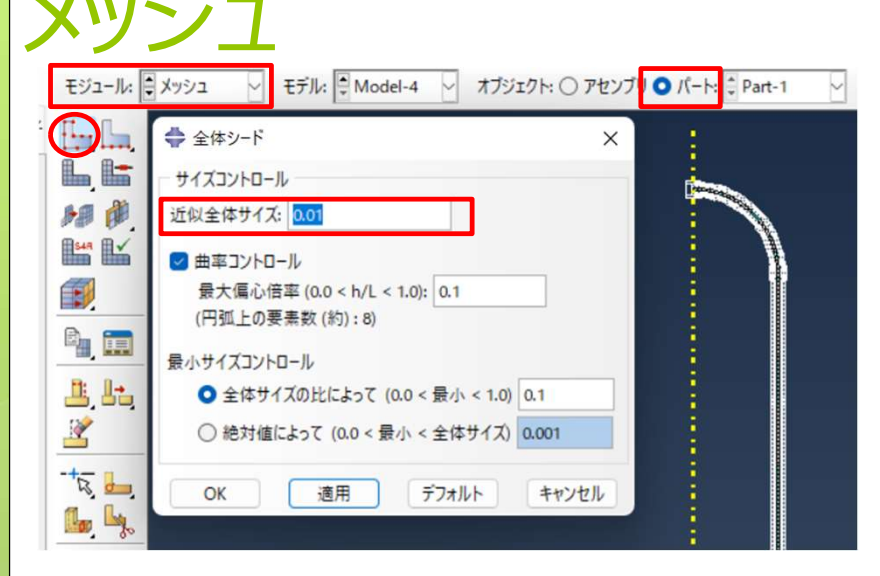

モジュール:メッシュ オブジェクト:パート パートインスタンスのシード モデル全体を選択 近似全体サイズ:0.01

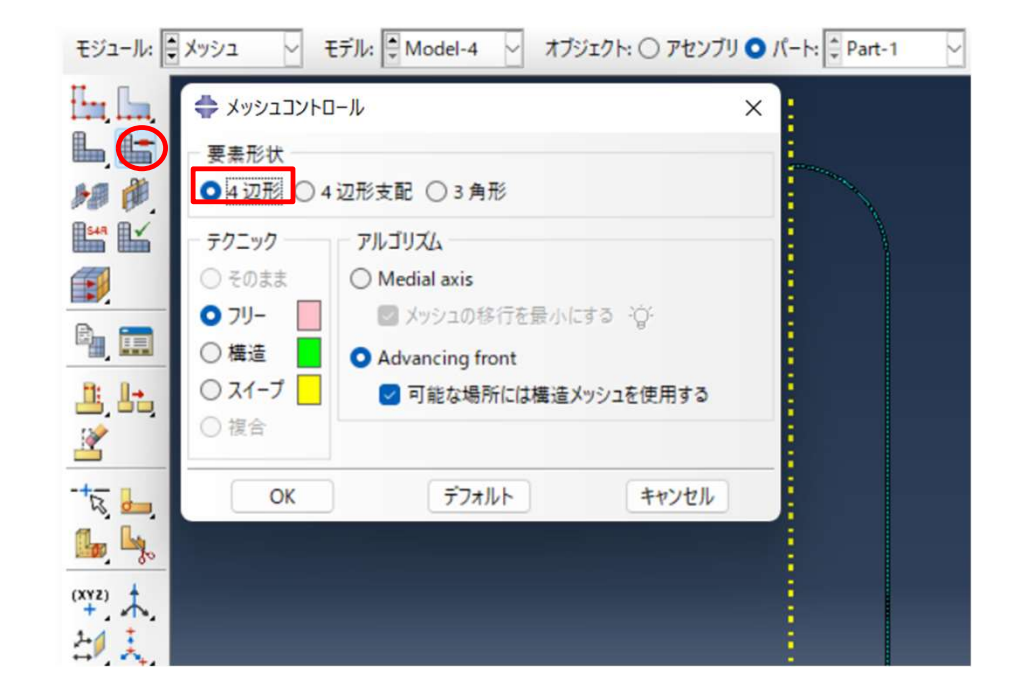

メッシュコントロールの割り当て モデル全体を選択 要素形状:4辺形 テクニック:フリー アルゴリズム:Advancing front

| €ジュール:                               | メッシュ ど モデル: こ M                               | odel-4 🗸 オブジェクト: 🔿 アセンブリ 🗿 パート: 🌻 Part-1                                                                                                    |       |                                       |                              |  |
|--------------------------------------|-----------------------------------------------|----------------------------------------------------------------------------------------------------|-------|---------------------------------------|------------------------------|--|
| En La                                | 🚔 要素タイプ                                       |                                                                                                    | ×     |                                       |                              |  |
| <b>L</b> , <b>L</b>                  | 要素ライブラリ                                       | 7759                                                                                                    |       |                                       |                              |  |
|                                      | Standard O Explicit                           | 音響                                                                                                    |       |                                       |                              |  |
|                                      | ジオメトリ次数<br>●線形 ○2次                            | 和考<br>粘善間隙圧                                                                                                    |       | パートの                                  | メッシュを選択                      |  |
|                                      | 4 辺形 3 角形                                     |                                                                                                    |       | はいを選                                  | 択し完了                         |  |
| <u> </u>                             | <ul> <li>ハイブリッドの定式化</li> <li>非対称変形</li> </ul> | ]低減積分 □ 非適合モード                                                                                                    |       | モジュール: 💽 メッシュ                         | レーン モデル: ● Model-4 - オブジェクト: |  |
| -17,,                                | 要素コントロール                                      |                                                                                                    |       | En las                                | 1                            |  |
| <b>b</b> , <b>b</b> ,                | Fourier E-K:                                  |                                                                                                    |       |                                       |                              |  |
| (XYZ)                                | 道加町点のイノセット:                                   | F J オルトを使用する ○ 指定     ゴロー     「コルドレミホ田する ○ 指定     「コルドレミホ田する ○ 指定     「コルドレミホ田する ○ 指定     「コー     「コー     」     「コー     」     「コー     「コー     」     「コー     」     「コー     」     「コー     」     「コー     「コー | 1     | 1 1 1 1 1 1 1 1 1 1 1 1 1 1 1 1 1 1 1 |                              |  |
| 21 L                                 | デリークラス両江王:                                    |                                                                                                    |       |                                       | 1                            |  |
| 3 B                                  | 11日(11)(11)(11)(11)(11)(11)(11)(11)(11)(      |                                                                                                    |       |                                       |                              |  |
| <b>₩</b>                             | CAX4: 4 節点, 線形, 軸対                            | <b>1</b> 称, 4 辺形                                                                                                    |       |                                       |                              |  |
| K.                                   | 注: メッシュ作成に使用する要<br>"メッシュ->コントロール"を            | 素形状を選択するには, メインメニューから,<br>選択してください.                                                                                                    |       |                                       |                              |  |
|                                      | ОК                                            | デフォルト                                                                                                    | キャンセル | -++                                   |                              |  |
| 要フジ                                  | 素タイプの割り<br>ミリ : 軸対称<br>オメトリ次数 :               | 0当て<br>「応力<br>線形                                                                                                    |       |                                       |                              |  |
| フノ・ サビルン<br>  バンポチェハ の イー・・・ ちち り 一士 |                                               |                                                                                                    |       | <u> </u>                              | Y )                          |  |
| 1氏                                   | 低减積分のナエックを外す                                  |                                                                                                    |       |                                       |                              |  |

Ż→ ×

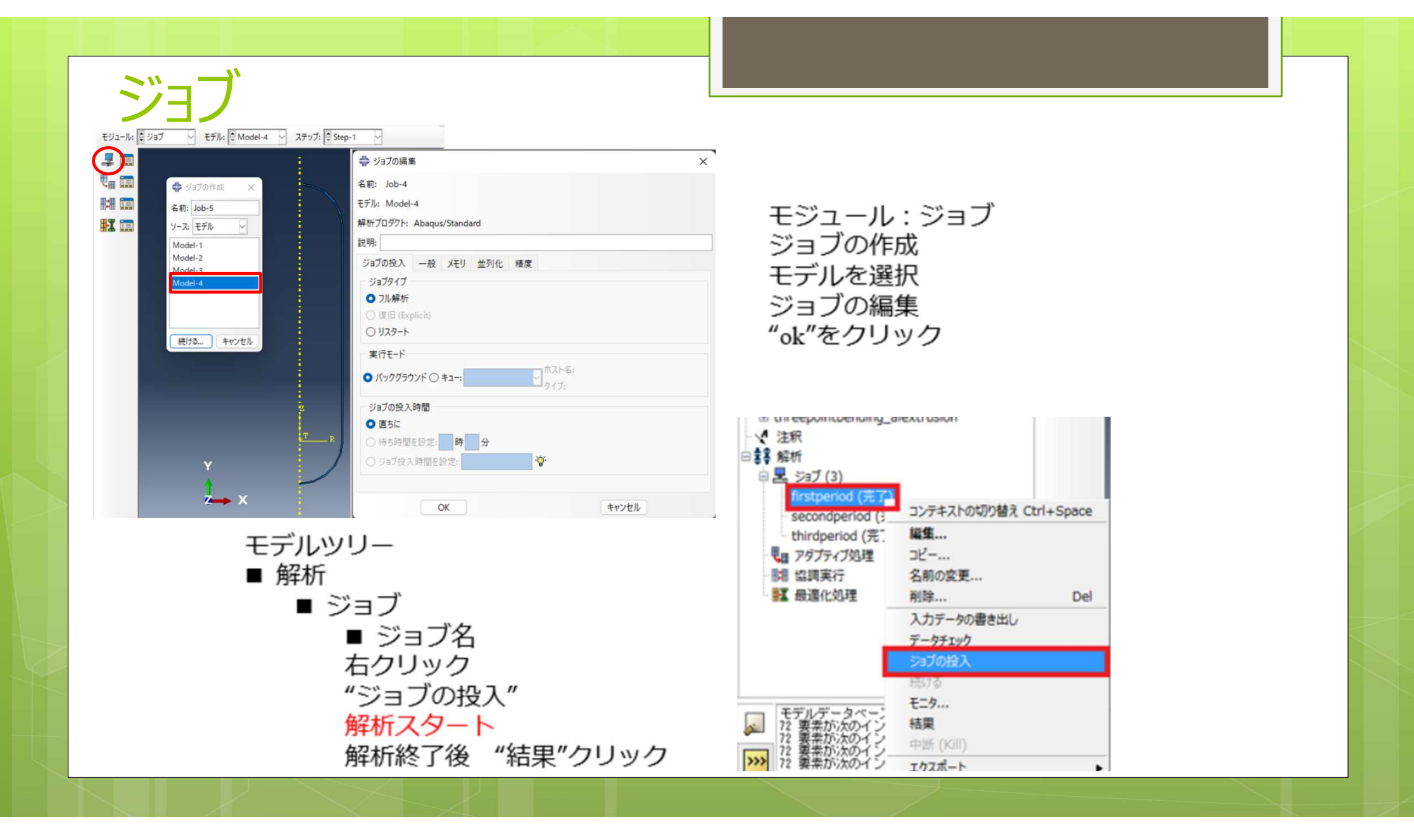